# **Typo3 CMS installieren**

## Inhaltsverzeichnis

- <u>1 Anforderungen an den Server / Webspace</u>
- 2 Downloaden, Entpacken und FTP-Upload
- <u>3 Domain einrichten</u>
- <u>4 Die Installation starten</u>
- <u>5 Systemcheck</u>
- <u>6 Verbindung mit Datenbank herstellen</u>
- 7 Login-Daten für das Backend vergeben
- <u>8 Vorkonfiguration</u>
- 9 Installation beenden

Eine Schritt für Schritt Anleitung der wichtigsten Punkte einer Typo3 Installation.

#### 1 Anforderungen an den Server / Webspace

Nicht jedes Webhosting-Paket ist für ein CMS (Content Management Systeme) geeignet, da diese eine Vielzahl an Anforderungen an den Server hat.

PHP PHP Erweiterungen Datenbank Speicher

## 2 Downloaden, Entpacken und FTP-Upload

Für ein stabiles live System downloaden wir die aktuellste Typo3 LTS Version (Long Term Support). Dafür besuchen wir diese Seite: <u>https://get.typo3.org/</u>. Dort laden wir uns ein Verzeichnis herunter und Entpacken es in einem beliebigen Ordner.

Wenn alle Daten entpackt sind, können wir diese mit einem FTP-Programm auf den Server laden.

### 3 Domain einrichten

Die Domain sollte direkt auf das hochbeladene Verzeichnis zeigen. Die Einstellung kannst du ganz einfach über das Backend deines Hosters vornehmen.

### 4 Die Installation starten

Um die Installation zu starten, öffne die eingerichtete Domain in deinem Browser und füge folgenden Pfad an: <u>/typo3/install/</u>

Sie sollte dann so aussehen: http://www.meine-domain.de/typo3/install/

Im Normalfall führt uns TYPO3 durch die Installation und gibt uns Hinweis.

Die erste Meldung wird sein, dass die FIRST\_INSTALL Datei im Root-Verzeichnis fehlt.

Wir legen einfach eine neue Datei mit diesem Namen an und laden diese dann in das Verzeichnis hoch.

Wir laden die Seite neu, sollte nun nach einem Passwort gefragt werden ist dieser bei einem neu aufgesetzten System joh316.

#### Installing TYPO3 CMS 9.5.0-dev

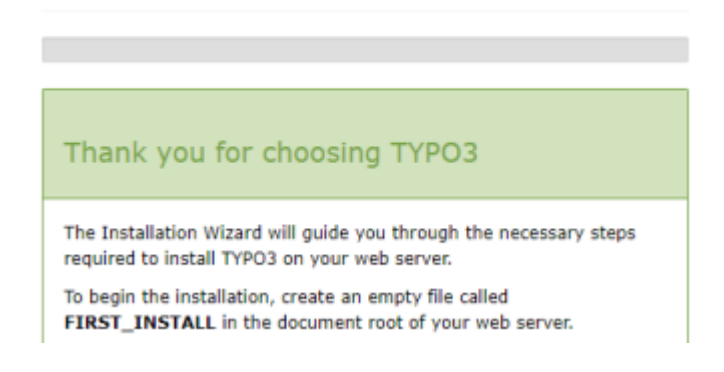

## 5 Systemcheck

In diesem Schritt werden alle Einstellungen und Erweiterungen auf dem Server überprüft und nach Relevanz sortiert.

Sollten Fehler auftauchen sollten diese nachgegangen werden, um eine saubere Installation zu garantieren.

Schreibe einfach deinen Hoster an und übergebe ihn den Fehler.

### 6 Verbindung mit Datenbank herstellen

Im Schritt zwei des Installationstool wählen wir das Datenbanksystem aus, mit welchen wir uns verbinden möchten.

Ist noch keine Datenbank erstellt, kannst du dies meist über das Backend ihres Hosters einrichten.

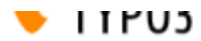

Installing TYPO3 CMS 9.5.0-dev

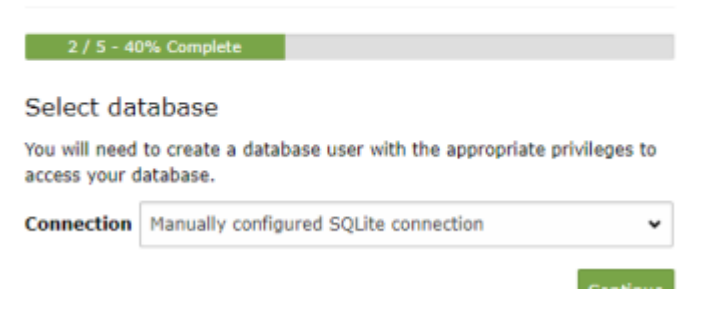

## 7 Login-Daten für das Backend vergeben

Als Nächstes erstellen wir einen Administrativen Backendzugang.

Dabei ist das Feld Username und Password Selbsterklärend.

Das Feld Sitename wird nur intern genutzt und kann frei gewählt werden.

|                                                                                       | , , ,                                                                                                    |
|---------------------------------------------------------------------------------------|----------------------------------------------------------------------------------------------------|
| Use this account to log into the backend of your site.                                |                                                                                                    |
| The password you provide for this account is also used to access the<br>Install Tool. |                                                                                                    |
| On this page you can also set a name for your new website.                            |                                                                                                    |
| Username                                                                              | t3admin-susi                                                                                                    |
| Password                                                                              | •••••                                                                                                    |
|                                                                                       | Show password                                                                                                    |
|                                                                                       | If compromised, this account will provide an attacker with<br>complete access to your installation. A strong password is |

## 8 Vorkonfiguration

Im letzten Schritt können wir wählen, ob das System mit einer leeren TYPO3 Seite beginnen möchten oder ob eine Basis-Musterseite erstellt werden soll.

Ich empfehle die Zweite Möglichkeit, um einen einfachen einstieg zu haben.

#### Installing TYPO3 CMS 9.5.0-dev

5 / 5 - 100% Complete

#### Installation Complete

The Installation Wizard can create an empty page at the root of your website to help get you started. If you would like to use this option select "Create empty starting page".

Create empty starting page

Take me straight to the backend

#### 9 Installation beenden

Mit einem Klick auf den Button "Open the TYPO3 Backend" wird der Prozess beendet und die Installation war erfolgreich.

Im Backend angekommen kannst du dich mit den festgelegten Nutzernamen und Passwort anmelden.

Für weitere Fragen öffne bitte ein neues Thema hier im Forum 🙂